# 修复驱动程序无法在此设备上加载

如果您具有 windows10 版本 1909 的最新更新版本,则可能会遇到错误消息"驱动程序 无法在此设备上加载",您将无法使用该特定设备。以下是修复步骤:

#### 1.在开始菜单里点击齿轮图标,进入设置页面。

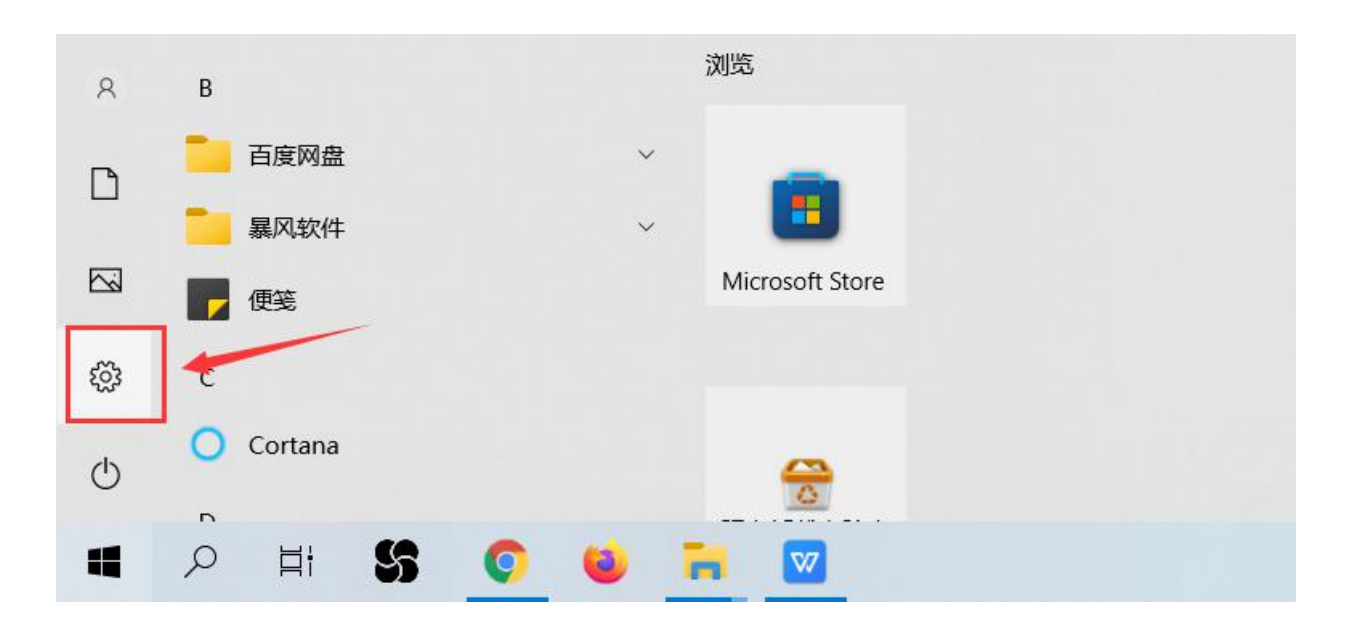

## 2. 在设置页面里点击"更新和安全"。

|   | Windows 设置                |   |                                       |      |   |                                    |   |   |                                        |   |                             |
|---|---------------------------|---|---------------------------------------|------|---|------------------------------------|---|---|----------------------------------------|---|-----------------------------|
|   |                           |   |                                       | 查找设置 |   |                                    | Q | ] |                                        |   |                             |
| 旦 | <b>系统</b><br>显示、声音、通知、电源  |   | <b>设备</b><br>蓝牙、打印机、鼠标                |      | ] | <b>手机</b><br>连接 Android 设备和 iPhone |   |   | <b>网络和 Internet</b><br>WLAN、飞行模式、VPN   | 4 | <b>个性化</b><br>背景、锁屏、颜色      |
|   | <b>应用</b><br>卸载、默认应用、可选功能 | 8 | <b>帐户</b><br>你的帐户、电子邮件、同步设<br>置、工作、家庭 | A    | 字 | <b>时间和语言</b><br>语音、区域、日期           |   | 8 | <b>游戏</b><br>Xbox Game Bar、捕获、游戏<br>模式 | Ģ | <b>轻松使用</b><br>讲述人、放大镜、高对比度 |
| 0 | <b>搜索</b><br>查找我的文件、权限    | ß | <b>隐私</b><br>位置、相机、麦克风                | R    |   | 更新和安全<br>Windows 更新、恢复、备份          | - | / |                                        |   |                             |

#### 3.在左侧窗口中选择 "Windows 安全中心"。

|   | 设置        |              |            |
|---|-----------|--------------|------------|
|   | ŵ         | 主页           | Windows 更新 |
|   | 査         | 找设置 の        |            |
|   | 更新        | 和安全          |            |
| ļ | С         | Windows 更新   |            |
|   | ≞         | 传递优化         |            |
|   | ¢         | Windows 安全中心 |            |
|   | ₹         | 备份           |            |
|   | Ø         | 疑难解答         |            |
|   | ට         | 恢复           |            |
|   | $\oslash$ | 激活           |            |

### 4.在右侧栏目中点击 "设备安全性"。

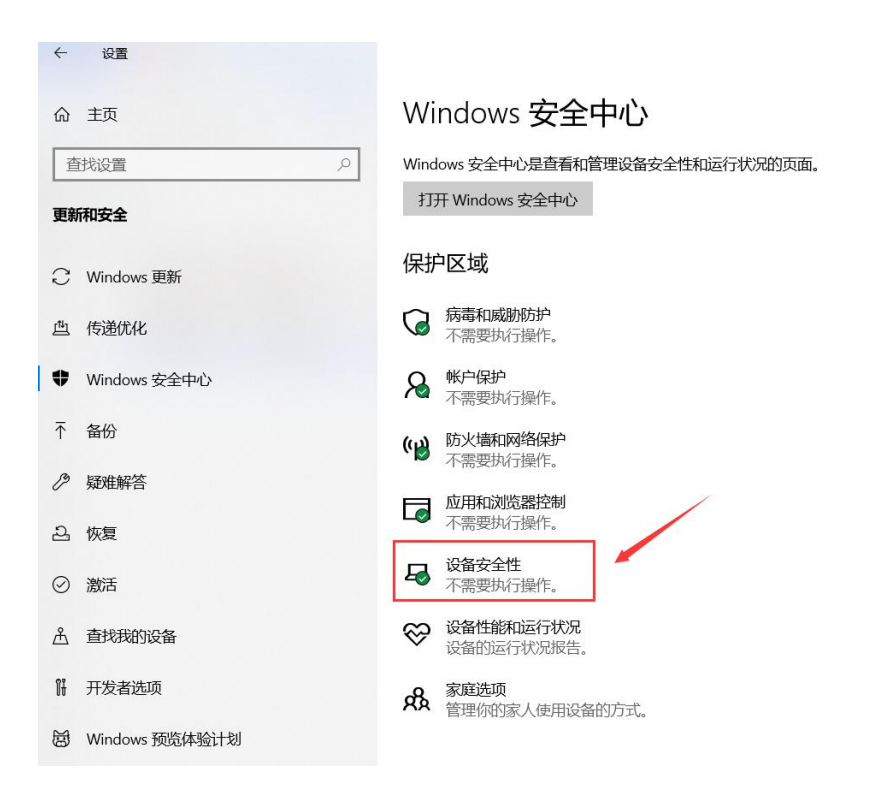

# 5.在右侧窗口中点击 "内核隔离详细信息"。

| Win          | dows 安全中心 |                                                                               |
|--------------|-----------|-------------------------------------------------------------------------------|
| $\leftarrow$ |           | <b>二 设备安全性</b><br><sub>设备内置的安全性</sub> 。                                       |
| 俞            | 主页        |                                                                               |
| $\bigcirc$   | 病毒和威胁防护   | 😨 内核隔离                                                                        |
| 8            | 帐户保护      | 基于虚拟化的安全性可保护设备的核心部分。 内核隔离详细信息                                                 |
| (ili)        | 防火墙和网络保护  | L JIKUMINI'L-HILDOV                                                           |
|              | 应用和浏览器控制  | ◎ 安全处理器                                                                       |
| 묘            | 设备安全性     | 被称为受信任的平台模块(TPM)安全处理器为设备提供额外的加密选项。                                            |
| $\otimes$    | 设备性能和运行状况 | 文主处理新开和同志                                                                     |
| 鼎            | 家庭选项      | <ul> <li>② 安全启动</li> <li>安全启动已开启,可以防止恶意软件在设备启动时加载。</li> <li>了解更多信息</li> </ul> |
|              |           | 你的设备符合标准硬件安全要求。<br>了解更多信息                                                     |
|              |           |                                                                               |

#### 6.将内存完整性设置为 "关"。

| Wind  | dows 安全中心 |                                    |
|-------|-----------|------------------------------------|
| ←     |           |                                    |
| 命     | 主页        | 内存完整性                              |
| 0     | 病毒和威胁防护   | 防止攻击将恶意代码插入到高安全性进程中。               |
| 8     | 帐户保护      | € ×                                |
| (( )) | 防火墙和网络保护  | 了解更多信息                             |
|       | 应用和浏览器控制  |                                    |
| 旦     | 设备安全性     | 网络访问191米打<br>恶意的外部设备免受攻击保护你的设备的内存。 |
| Ş     | 设备性能和运行状况 | 了解更多信息                             |
| ቋዬ    | 家庭选项      |                                    |
|       |           |                                    |

### 7.重启计算机后才能生效。